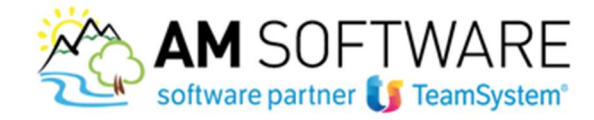

### Creazione nuove aziende collegate - SERVIZIO FATTURAZIONE MULTIAZIENDA

Con lo stesso accesso alla piattaforma Agyo puoi gestire tutte le ditte del tuo gruppo aziendale. Dopo aver ricevuto l'email di validazione avvenuta correttamente, dovrai configurare la ditta aggiuntiva nel gestionale, seguendo lo stesso procedimento seguito per la ditta principale (comando STARTUPAGYO). Se non ricordi tutti i passaggi, scarica dal sito la mini guida sull'integrazione di Lynfa/Gamma Evolution.

Per condividere ora i servizi di fatturazione (SDI, E - Ricevi o entrambi) con una o più aziende "controllate" vanno eseguiti i seguenti step:

- 1. Creazione su Agyo dell'azienda "controllata" (se non già esistente)
- 2. Validazione dell'azienda "controllata" (se non già esistente e già validata)
- 3. Comunicazione del CF dell'azienda al servizio assistenza Agyo per l'attivazione della condivisione

### STEP 1 – CREAZIONE SU AGYO DELL'AZIENDA "CONTROLLATA"

Naturalmente lo step va fatto solo se l'azienda non è già registrata su Agyo (perché attiva su altri servizi). Per la creazione è possibile seguire due strade:

- a) creazione dell'azienda controllata dallo stesso utente dell'azienda principale;
- b) creazione di nuovo utente e dell'azienda controllata associata al nuovo utente.

#### Caso a) creazione azienda "controllata" da parte stesso utente della principale

Entrando in Agyo con l'utente dell'azienda principale, si deve accedere alla maschera di gestione multiaziendale, cliccando sul nome utente in alto a destra sulla barra blu e poi selezionando il pulsante "Gestisci" sulla finestra che appare (vedi le frecce sulla figura sottostante):

| ≡ | 🚝 agyo                                                            | Toma alla versione classica di Agyo≉                           | Toma alla versione classica di Agyo 8 👔 🔗 🕺 Gdpr Log                   |  |  |
|---|-------------------------------------------------------------------|----------------------------------------------------------------|------------------------------------------------------------------------|--|--|
| * | GDPR LOG spa<br>Stata VALIDATA (2)<br>Codice fiscale : 5555550759 | Congratulazioni<br>La tua atiende è correttamente configurata. | Gdpr Log Catal<br>TSID: gdprJog@mal.com                                |  |  |
|   | Partita Iva : 5555550759     @ Gestisci                           |                                                                | GDPR LOG sps<br>State: VALIDATA<br>CF: 55555550759<br>PIVA: 5555550759 |  |  |
|   | SERVIZI                                                           |                                                                | Geeted                                                                 |  |  |
|   | Adempimenti 🕫 Archiviazione 🕫 Contal                              | bilità Fatturazione                                            | Firma 🍄                                                                |  |  |

Si accede dunque alla schermata dove si listano tutte le aziende che può accedere l'utente specifico dove si può cliccare su "Aggiungi Azienda":

AM SOFTWARE srl Via Ignazio Silone, 15/b - 66034 Lanciano (CH) / Tel 0872 714792 - Fax 0872 719457 / e-mail: info@amsrl.it - www.amsrl.it R.E.A. n° 162130 / Reg. Imprese CCIAA Chieti n° 02225330691 / Capitale Sociale € 24.000,00 i.v. / P.Iva 02225330691

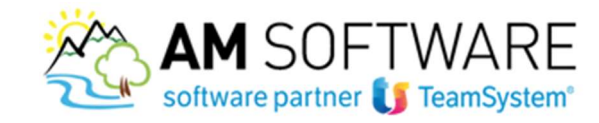

| agyo             |                                                                              | 0 |   |
|------------------|------------------------------------------------------------------------------|---|---|
| Aggiungi Azienda | Ricerca per partita iva o codice fiscale o ragione sociale e poi premi invio |   | Q |
|                  | Per quale azienda vuoi operare?<br>Clicca ◙ per selezionare l'azienda        |   |   |

2

Si apre una form dove si possono inserire i dati fondamentali della nuova azienda:

| Gerber                  | dati dell'a                               | cienda che vu | ci crezre. |  |       |       |      |  |
|-------------------------|-------------------------------------------|---------------|------------|--|-------|-------|------|--|
| Tipologia               |                                           |               |            |  |       |       |      |  |
| Nati                    |                                           | Cod. Fisc.    | Cod Fist.  |  | P, ha | P. ha |      |  |
| Paologia                | de el la                                  |               |            |  |       |       |      |  |
| hagioth                 | SOCULO                                    | Ragione So    | cale       |  |       |       |      |  |
| ndirizzo p              | principale                                | Ragione So    | cale       |  |       |       |      |  |
| ndirizzo p<br>Indirizzo | nincipale<br>tridici                      | Ragione So    | cale       |  |       | Num.  | Num  |  |
| citta                   | nincipale<br>nincipale<br>Indiri<br>Citta | Ragione Soi   | zale       |  |       | Num   | Nurt |  |

Dopo aver immesso i dati e premuto su Salva, viene creata l'azienda ed è anch'essa gestibile e accessibile dall'utente dell'azienda principale:

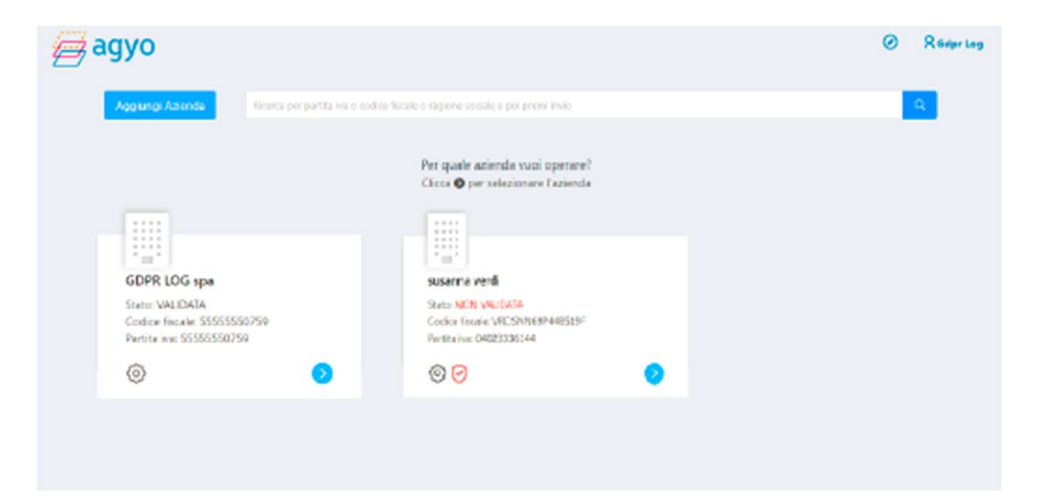

Caso b) creazione azienda controllata con proprio utente di accesso

Di seguito la procedura per creare ex - novo un account su Agyo e poi creare successivamente una nuova Azienda.

Si accede al sito www.a

gyo.io e poi click sul pulsante ACCEDI presente in alto a destra, oppure si può

accedere direttamente alla pagina di login https://app.agyo.io/portal/index.html#/

Dalla maschera iniziale si seleziona "Registrati adesso"

R.E.A. n° 162130 / Reg. Imprese CCIAA Chieti n° 02225330691 / Capitale Sociale € 24.000,00 i.v. / P.Iva 02225330691

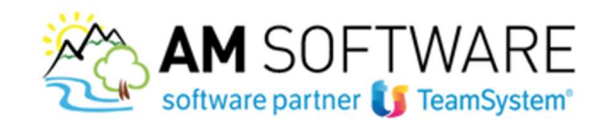

|                       | agyo                                                                                                    |
|-----------------------|----------------------------------------------------------------------------------------------------|
|                       | ۲                                                                                                    |
| Oul 25 mappin 20      | 18 acculto efficacia i nuovo Regolamento Europeo sulla proteciane dei dati personali (GDPR).                                                                                                    |
| her Swinz delfadeguan | etto derivaceden can il francésiques ID fréncésiques université per sociere als tue plataforne<br>gostoriell en impetto de requisit di scuenza penial de 6026.<br>Accesi utizzando raccinat unico Tourdozen. |
|                       | Internet/Time (D                                                                                                    |
|                       | оррали                                                                                                    |
|                       | X uni                                                                                                    |
|                       | zataval                                                                                                    |
|                       | Passend dimensional                                                                                                    |
|                       | Acadéseta Joegustema 90%                                                                                                    |
|                       | Non-hai anonis un accoure Agyo Regennai advessi                                                                                                    |

Appare una form dove è necessario inserire i dati personali per creare il nuovo account. Inseriti i dati nella form si preme il pulsante "CREA IL TUO ACCOUNT"

|              | Registrati gratis senza impegno                                                                             |
|--------------|----------------------------------------------------------------------------------------------------|
| 0            |                                                                                                    |
| ^            | 763736                                                                                                    |
| 8            | Cognome                                                                                                    |
|              | Cost                                                                                                    |
| ъ            | Present                                                                                                    |
| ъ            | Confirma pasaword                                                                                           |
| rean<br>Prac | do il huo accurut su agyo dichiari di accetare termini e le condictori e la<br>y pricy<br>Non sono un robot |
|              |                                                                                                    |

Alla creazione dell'account viene inviata una mail che riporta i dati dell'utente (Nome e Cognome) e il link necessario per confermare l'account:

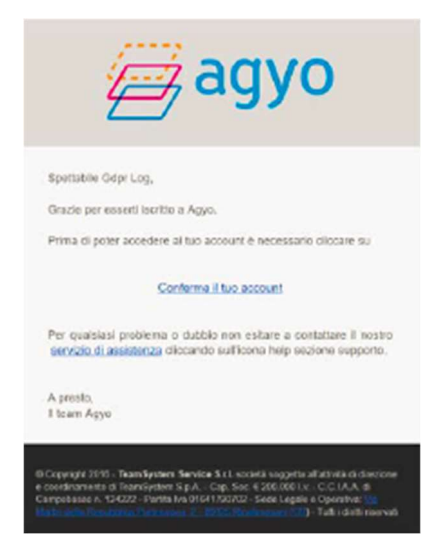

AM SOFTWARE srl Via Ignazio Silone, 15/b - 66034 Lanciano (CH) / Tel 0872 714792 - Fax 0872 719457 / e-mail: info@amsrl.it - www.amsrl.it R.E.A. n° 162130 / Reg. Imprese CCIAA Chieti n° 02225330691 / Capitale Sociale € 24.000,00 i.v. / P.Iva 02225330691

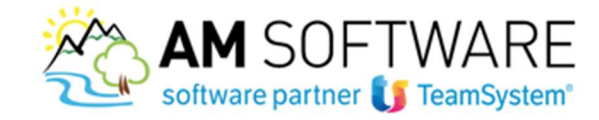

Premendo sul link appare una videata con la conferma di avvenuta attivazione e un pulsante che porta alla pagina di login di Agyo per accedere con le credenziali confermate, dove si ha una pagina di benvenuto che invita a registrare l'azienda

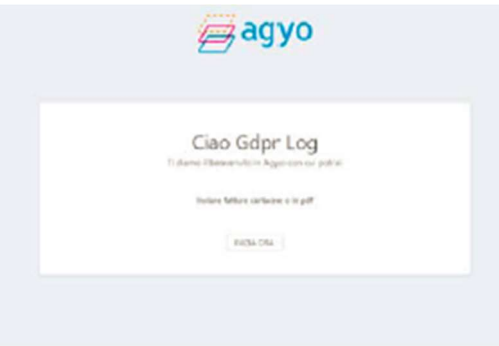

Cliccando su INIZIA ORA appare una form dove si possono inserire i dati dell'azienda e poi cliccare su SALVA

|                                 | 0                         | gyc             | ,      |         |  |
|---------------------------------|---------------------------|-----------------|--------|---------|--|
| 8=                              | inseriaci i dati dell'esi | enda che vuoi o | roe'n. |         |  |
| Тунгари                         |                           |                 |        |         |  |
| Name - Cost Piles Cost File     |                           |                 | 2.118  | 0.14    |  |
| Regione Sociale Reports Sectors |                           |                 |        |         |  |
|                                 | ind kizzo (               | principale      |        |         |  |
| Wolfers entries                 |                           |                 |        | Not the |  |
| Giffa Citra                     |                           |                 |        |         |  |
| #12-1CB                         | × 104                     | Cop             | NESIA  |         |  |
|                                 |                           |                 |        |         |  |

L'azienda viene correttamente creata e un messaggio a video lo conferma, invitando a proseguire.

Apparirà la finestra principale di ingresso con l'unica azienda appena creata e l'indicazione che deve essere validata (NON VALIDATA in rosso):

| Ē | agyo                                                                                                    | 0 | R Gdpr Log |
|---|----------------------------------------------------------------------------------------------------|---|------------|
|   | Applungi Advenda Ricerca per partita ina a codice fiscale o regione sociale e poi premi limiti                                                                                                    |   | ۹          |
|   | Per quale azienda vusi operare?<br>Clicca 🕏 per selezionare l'azienda                                                                                                    |   |            |
|   | GDPR LOG spa<br>States Micro Mail LOTA<br>Codice Micro Micro Mi |   |            |

# STEP 2 – VALIDAZIONE DELL'AZIENDA CONTROLLATA

Lo step va fatto se l'azienda naturalmente non sia già stata validata in precedenza.

AM SOFTWARE srl Via Ignazio Silone, 15/b - 66034 Lanciano (CH) / Tel 0872 714792 - Fax 0872 719457 / e-mail: info@amsrl.it - www.amsrl.it R.E.A. n° 162130 / Reg. Imprese CCIAA Chieti n° 02225330691 / Capitale Sociale € 24.000,00 i.v. / P.Iva 02225330691

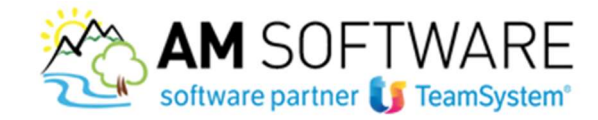

La "validazione" in Agyo consiste nello scaricare il contratto di servizi precompilato, firmarlo da parte del rappresentante legale dell'azienda e ricaricarlo su Agyo per sottoporlo a verifica. Dalla dashboard si seleziona il pulsante "valida ora":

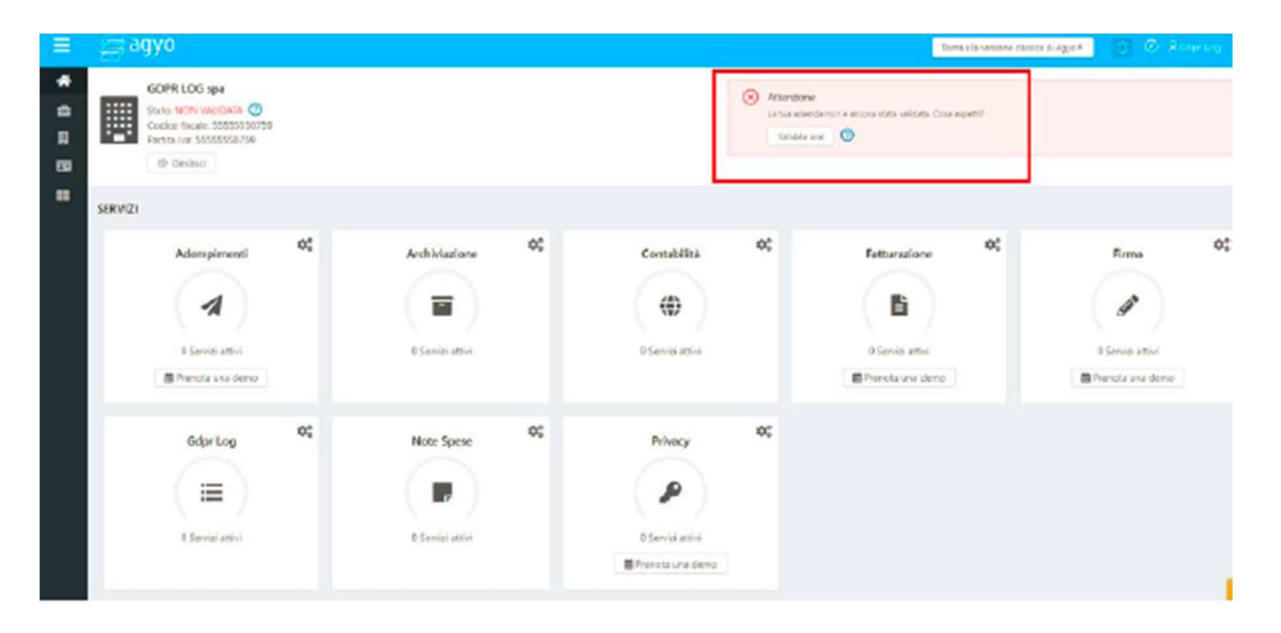

Si visualizza una finestra modale con alcuni campi e l'opzione "Genera il contratto":

| iompila i              | dati richies                                 | ti per poter generare il contratto precompilato.                                                                                                    |                           |
|------------------------|----------------------------------------------|----------------------------------------------------------------------------------------------------|---------------------------|
| Nome                   | Cognome                                      | Gdpr Log                                                                                                    |                           |
| Carica                 | Titolare                                     |                                                                                                    |                           |
| Luogo                  | e Data Li                                    | ECCE, 23/6/2018                                                                                                    |                           |
| Senerano<br>consigliat | io il contrati<br>e per poter<br>generate le | to dichiari di accettare la privacy secondo le modalit<br>sfruttare appieno la piattaforma Agyo. Modifica:<br>e condizioni generali ricarica il file firmato per prose | à di gestione<br>guire la |

Cliccando sulla label in blu "Modifica" la form si allunga per ospitare il riquadro delle impostazioni sulle accettazioni delle clausole.

Cliccando su "Genera il contratto" si apre Acrobat con il contratto precompilato, che va scaricato, stampato, formato da parte del rappresentante legale dell'azienda (indicato come firmatario nella form precedente), scannerizzato e ricaricato con il pulsante "Scegli il file da caricare". Si attiva il pulsante "INVIA RICHIESTA DI VALIDAZIONE"

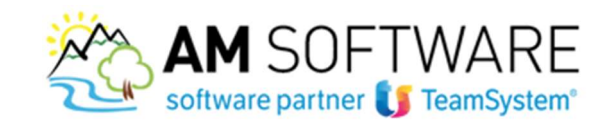

| Valida azienda: GD                                                                        | PR LOG spa                                                                                                    | × |
|-------------------------------------------------------------------------------------------|----------------------------------------------------------------------------------------------------|---|
| Compila i dati richiest                                                                   | per poter generare il contratto precompilato.                                                                                                    |   |
| Nome e Cognome                                                                            | Gdpr Log                                                                                                    |   |
| Carica Carica                                                                             |                                                                                                    |   |
| Luogo e Data LE                                                                           | CCE, 23/6/2018                                                                                                    |   |
| Generando il contratti<br>consigliate per poter :<br>Una volta generate le<br>validazione | o dichiari di accettare la privacy secondo le modalità di gestione<br>fruttare appieno la piattaforma Agyo. Modifical<br>condizioni generali ricarica il file firmato per proseguire la |   |
| 🕒 Genera il contr                                                                         | atto 🙏 Scegli il file da caricare                                                                                                    |   |
|                                                                                           | <ul> <li>Ø Contratto GdprLog.pdf</li> <li>Invia richiesta di validazion</li> </ul>                                                                                                    | e |

Inviando la richiesta, si ritorna sulla pagina dell'applicazione per segnalare l'operazione richiesta: Approvata la validazione, viene inviata una mail all'account per conferma dell'operazione effettuata.

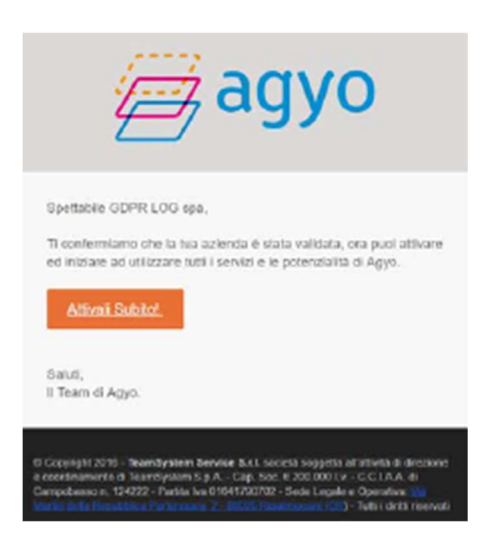

# STEP 3 – COMUNICAZIONE DELLE AZIENDE "CONTROLLATE" AL BACKOFFICE AGYO

La comunicazione deve avvenire mediante il normale ticket di supporto Agyo, che si apre direttamente sulla piattaforma (più avanti il flusso da seguire).

Il ticket deve avere come riferimento l'email corrispondente all'account owner dell'azienda principale e deve contenere:

- 1. indicazione dell'azienda "principale" (CF, PI se diversa, ragione sociale)
- 2. indicazione dei servizi da condividere (SDI / E Ricevi / entrambi)
- 3. lista delle aziende "controllate" su cui attivare il servizio (CF, PI se diversa, ragione sociale)

AM SOFTWARE srl Via Ignazio Silone, 15/b - 66034 Lanciano (CH) / Tel 0872 714792 - Fax 0872 719457 / e-mail: info@amsrl.it - www.amsrl.it

R.E.A. n° 162130 / Reg. Imprese CCIAA Chieti n° 02225330691 / Capitale Sociale € 24.000,00 i.v. / P.Iva 02225330691

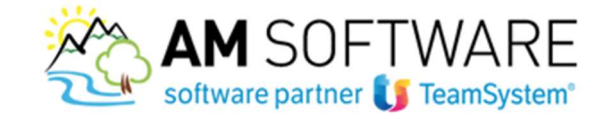

Al ticket <u>deve essere obbligatoriamente allegato il contratto usato per validare l'azienda principale</u> (questo garantisce da eventuali abusi di questa condivisione).

Una volta eseguita l'attivazione, verrà inviata risposta al ticket per conferma dell'operazione e chiusura dello stesso.

Di seguito il flusso per aprire il ticket sulla piattaforma Agyo.

Da qualsiasi schermata di Agyo (anche sulla pagina di login) si deve fare click sulla etichetta arancione HELP posta sulla parte bassa a destra dello schermo:

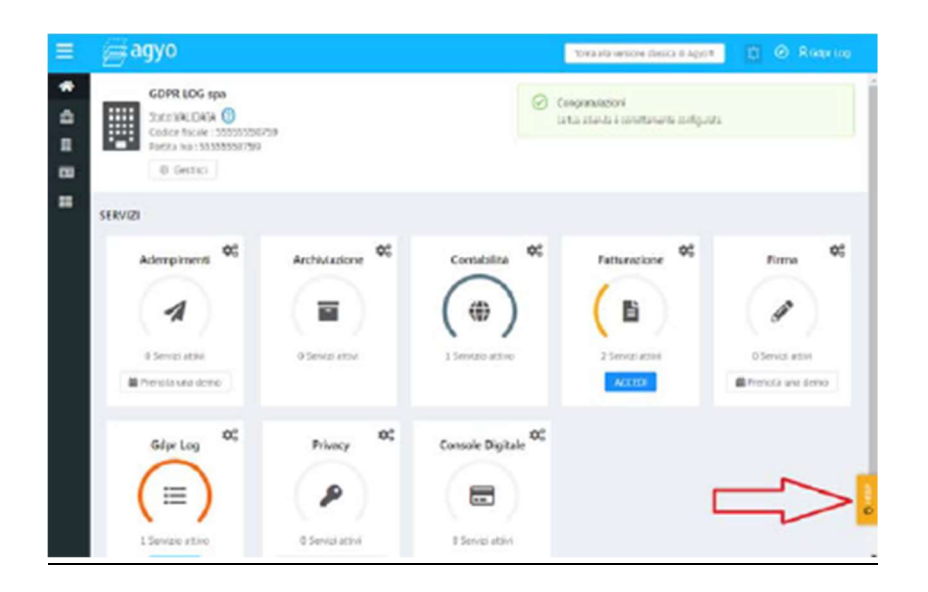

Si accede all'area di help e supporto, dove si possono trovare tante funzionalità interessanti (articoli di knowledge, sezione novità, prenotazione di demo, etc) e soprattutto c'è la sezione Supporto (pulsante indicato dalla freccia:

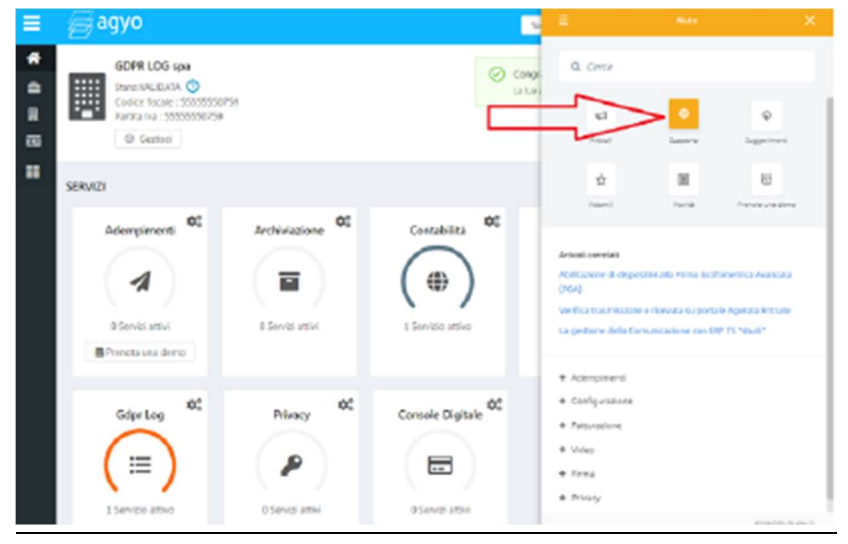

Si accede ad una form dove possono essere inseriti i dati richiesti che sono stati descritti in precedenza (compreso l'upload del contratto come richiesto):

AM SOFTWARE srl Via Ignazio Silone, 15/b - 66034 Lanciano (CH) / Tel 0872 714792 - Fax 0872 719457 / e-mail: info@amsrl.it - www.amsrl.it R.E.A. n° 162130 / Reg. Imprese CCIAA Chieti n° 02225330691 / Capitale Sociale € 24.000,00 i.v. / P.Iva 02225330691

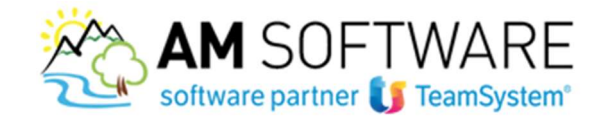

Si accede ad una form dove possono essere inseriti i dati richiesti che sono stati descritti in precedenza (compreso l'upload del contratto come richiesto):

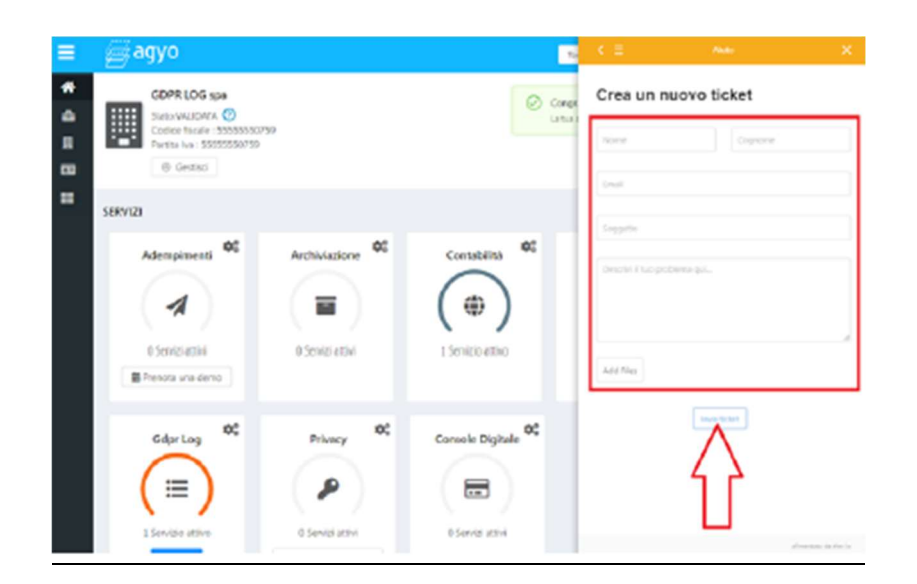

Immessi i dati si sottomette il ticket con il pulsante "Invia ticket".

AM SOFTWARE srl Via Ignazio Silone, 15/b - 66034 Lanciano (CH) / Tel 0872 714792 - Fax 0872 719457 / e-mail: info@amsrl.it - www.amsrl.it R.E.A. n° 162130 / Reg. Imprese CCIAA Chieti n° 02225330691 / Capitale Sociale € 24.000,00 i.v. / P.Iva 02225330691